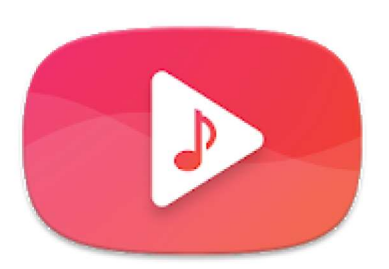

# Stream: speler voor YouTube

MWM - Best free music and audio apps for Android Muziek en audio \* \* \* \* \* 447.932 **L** 

Ouderlijk toezicht

Bevat advertenties · Biedt in-app-aankopen Deze app is geschikt voor al je apparaten.

Nadat we de app vanuit de Play store hebben geïnstalleerd en geopend komen we tot ongeveer volgend beeld.

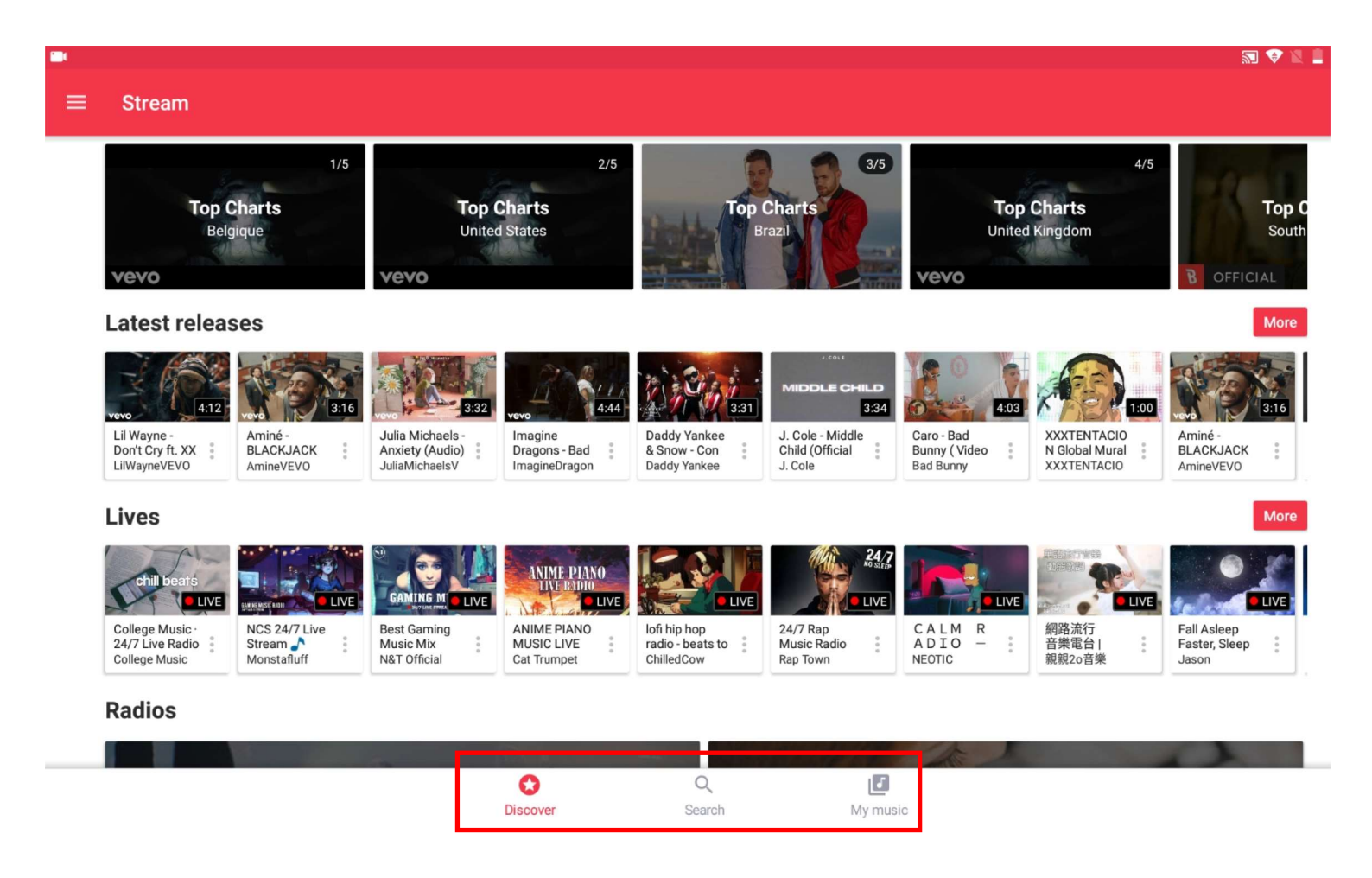

Onderaan, in het midden van ons scherm, bemerken we 3 aanklikbare mogelijkheden :

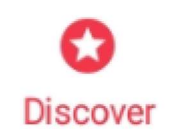

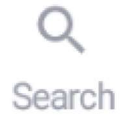

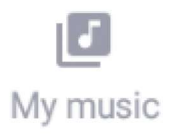

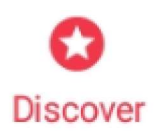

Nadat we **Discover** hebben aangeklikt kunnen we inderdaad ontdekken wat er allemaal voor ons beschikbaar is.

#### Radios

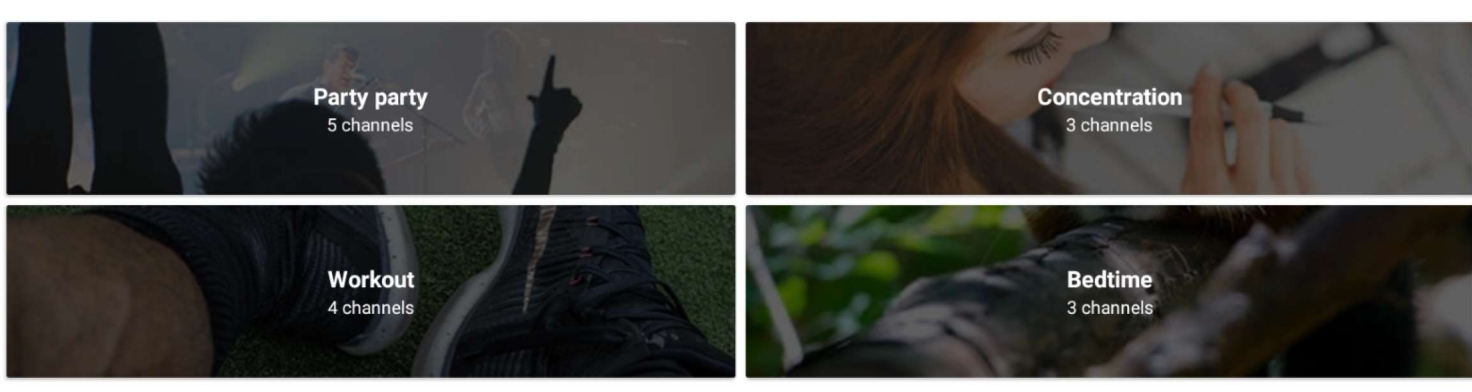

#### Genres

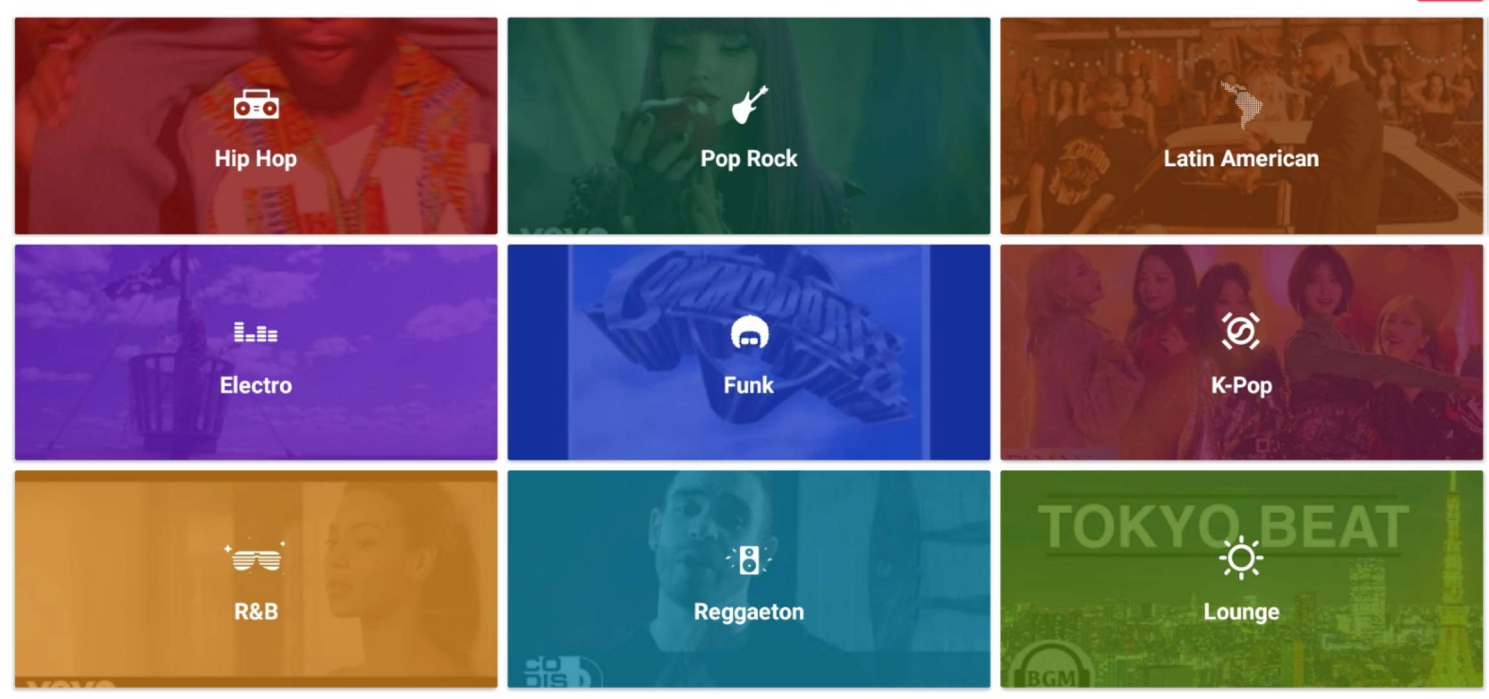

## Q Search

Nadat we **Search** hebben aangeklikt kunnen we inderdaad zoeken naar iets wat we willen horen.

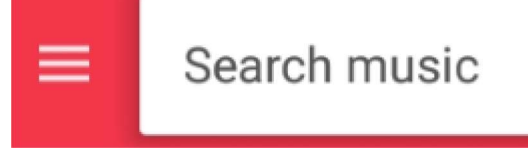

en dit door bovenaan, links op ons scherm, waar **Search music** staat, vb een artistennaam in te vullen.

More

| ÷ | Adamo                         |             |
|---|-------------------------------|-------------|
| Ð | adamo                         | We          |
| Q | adamo                         | onm<br>invu |
| Q | adamo tombe la neige          | krijg       |
| Q | adamo inch allah              | zien        |
| Q | adamo vous permettez monsieur |             |
| a | adamo c'est ma vie            |             |

Q adamo sans toi mamie

We vullen vb Adamo in en krijgen onmiddellijk een ganse lijst met invulmogelijkheden te zien. We maken onze keuze Adamo en krijgen onmiddellijk de onderstaande lijst met nummers te zien.

### ← Adamo

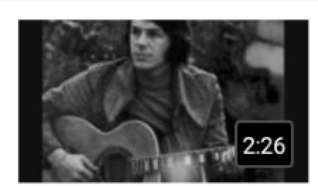

ADAMO ,Tombe la neige Dreamer S 11M views

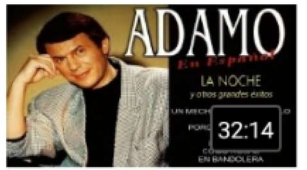

Adamo - La noche y otros grandes éxitos en español La música del recuerdo 3M views

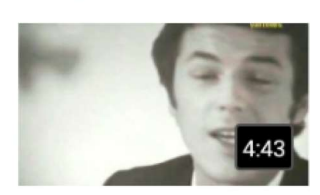

Salvatore Adamo - Inch Allah.avi virimi38 1M views

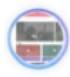

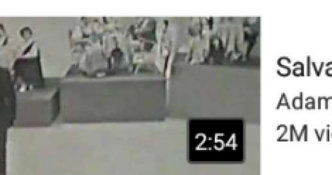

Salvatore Adamo - Vous permettez monsieur [1964] Adamo Luis Salvatore Peru 2M views

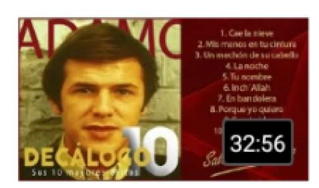

Adamo - Sus 10 mayores éxitos (Colección "Decálogo") Divucsa Music 294K views

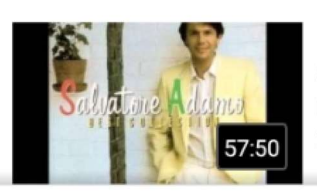

Salvatore Adamo - Best Collection Rogério Rogenzo 238K views

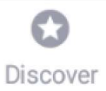

We selecteren in het voorbeeld het nummer Tombe la neige. een klein venstertje opent zich en we kunnen meteen het nummer horen. Het kleine venstertje kunnen we verplaatsen waar we willen op ons scherm.

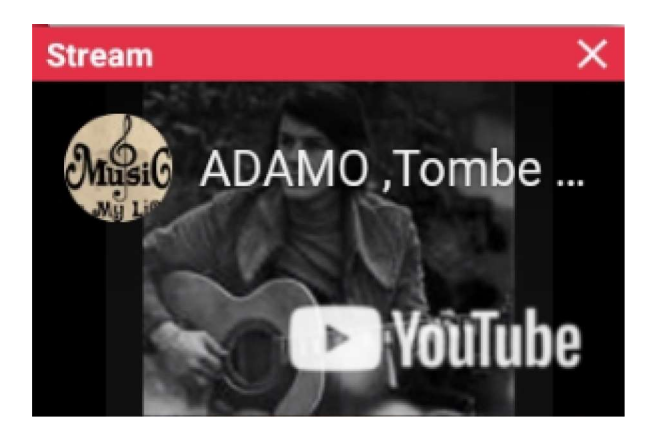

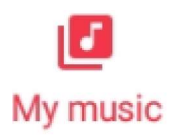

Na aanklikken van My musc, onderaan ons scherm, komen we tot onderstaand beeld.

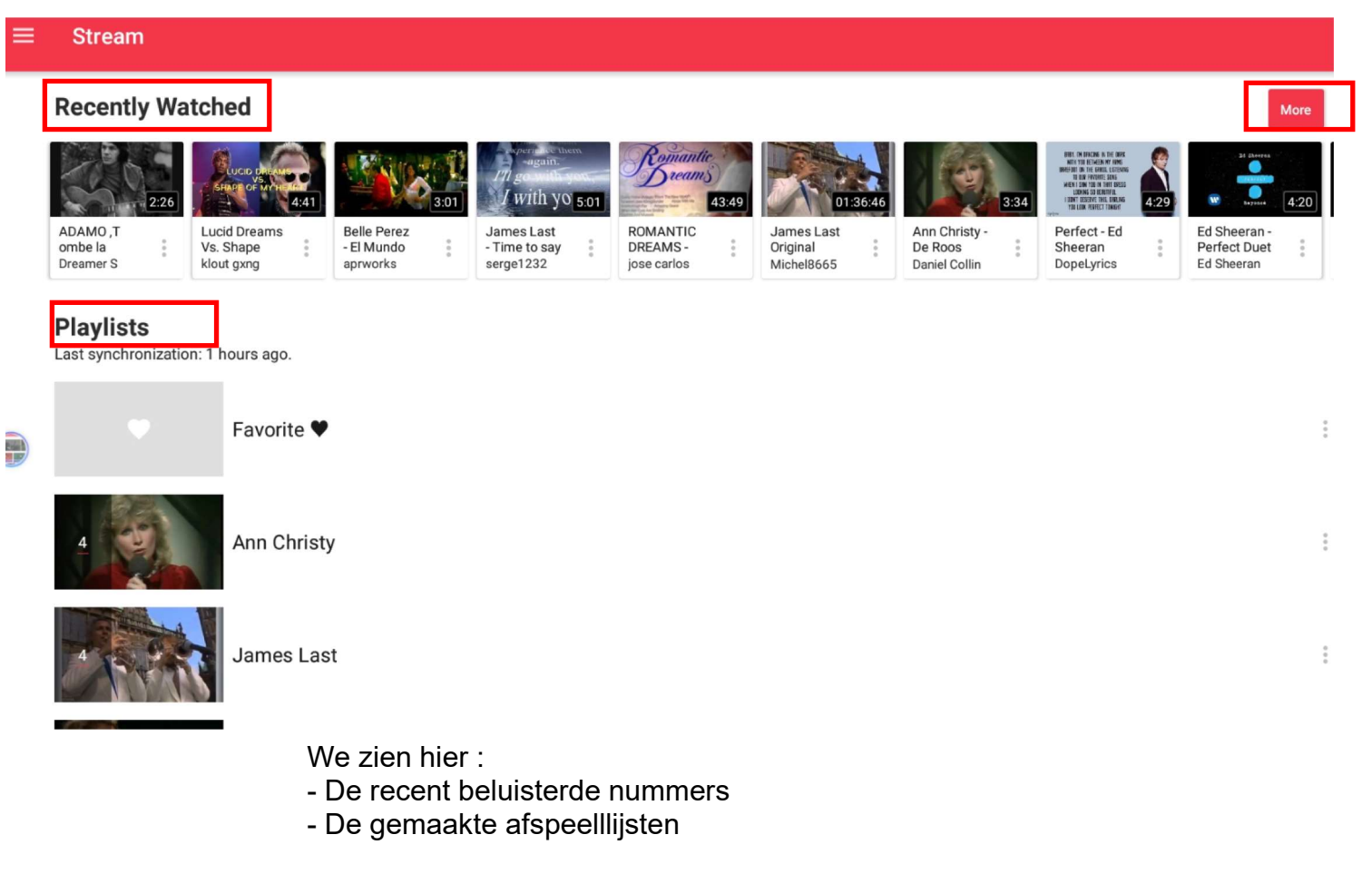

Een klik op more toont ons de volgende mogelijkheden

| Start radio      |                                             |                      |
|------------------|---------------------------------------------|----------------------|
| Play now         |                                             |                      |
| Play next        |                                             |                      |
| Add to the queue |                                             |                      |
| Add to playlist  | We voegen dit nummer toe aan de speellijst, |                      |
| Share            | hier in het geva                            | l de lijst van Adamo |
| $\heartsuit$ :   | Add to playlist                             |                      |
|                  | Adamo                                       | Stream X             |
| $\heartsuit$ :   | Bert Kaempfert                              |                      |
|                  | Favorite 🎔                                  | 0                    |
|                  | Marva                                       | 0                    |
|                  | Ann Christy                                 | 0                    |
|                  | Test                                        | 0                    |
|                  | Louis Neefs                                 | 0                    |
|                  | Paul Severs                                 | 0                    |
|                  | James Last                                  | 0                    |
|                  | Frans Bauer                                 | 0                    |
|                  |                                             |                      |

CREATE

ANNULEREN ADD

Γ